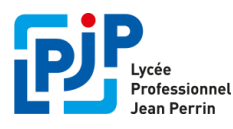

- Nous allons vous expliquer, étape par étape, comment créer votre compte Educonnect ?
- Si l'établissement vous a déjà fourni la procédure pour créer votre compte Educonnect et que vous l'avez déjà effectué, inutile d'en créer un autre.
- 1 seul et unique compte pour tous vos enfants quel que soit l'établissement !
- Si néanmoins, un de vos enfants n'apparaît pas sur votre compte, contactez son établissement.

## Etape 1 : Se connecter au portail Educonnect

- Connectez-vous à Métice: <u>http://metice.ac-reunion.fr</u>

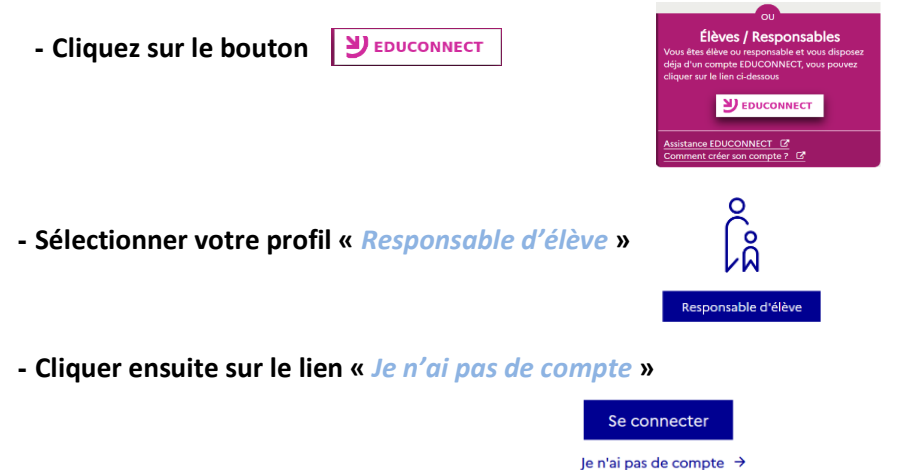

## Étape 2 : Ecran de création de compte

#### Pour activer votre compte, vous devez confirmer votre identité

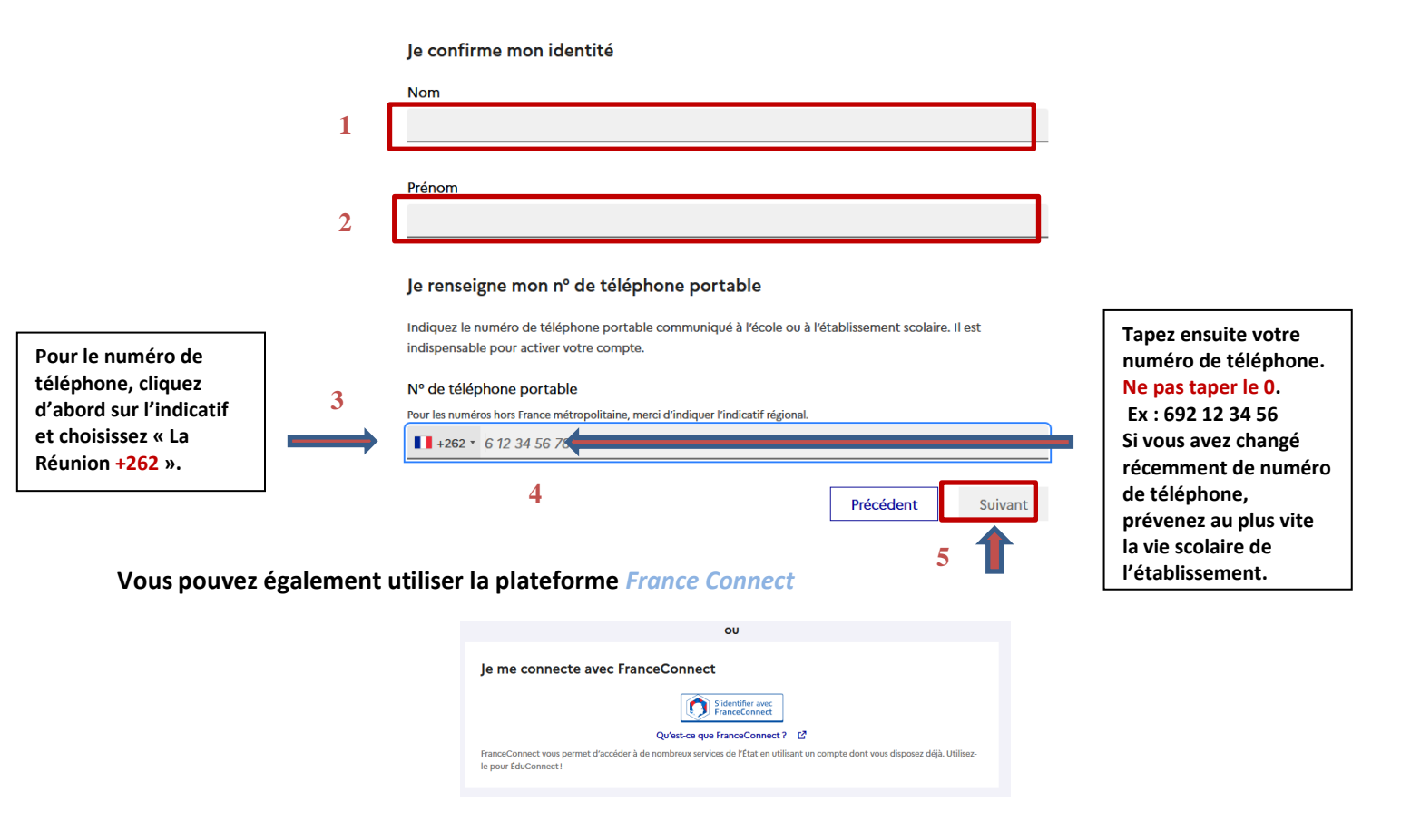

## Étape 3 : saisie du compte de validation

Saisir le code de validation reçu par SMS.

Ce code est valable pendant une durée de 30 minutes. Passé ce délai, il vous faudra recommencer la procédure de saisie de numéro de téléphone afin de recevoir un nouveau code.

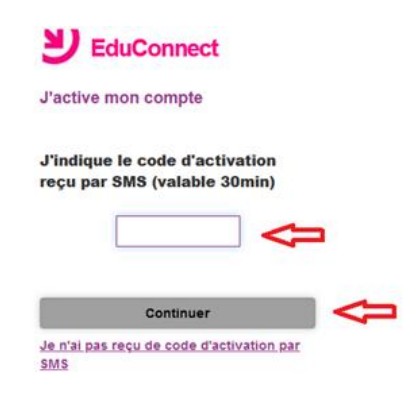

# Étape 4 : confirmation des dates de naissance des enfants

La liste de vos enfants s'affiche. Il vous faut maintenant saisir l'ensemble des dates de naissances de vos enfants pour valider leur rattachement.

## Étape 5 : création du mot de passe

- Une fois les dates de naissance de vos enfants confirmées, votre identifiant EduConnect s'affiche.
- Veillez à noter cet identifiant. Il vous permettra de vous connecter via la page d'authentification.
- Afin de terminer le processus de création de compte, vous devez créer un mot de passe pour votre nouveau compte. Mémorisez bien ce mot de passe.
- Cliquez sur « Terminer ».

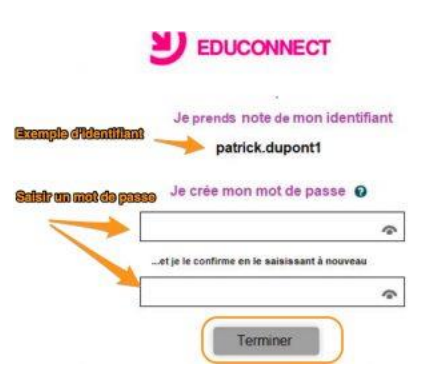

Vous êtes maintenant connecté à EduConnect et votre compte est activé. Pour une prochaine connexion il vous sera demandé votre identifiant et votre mot de passe.

En cas de difficultés vous pouvez joindre le service de la vie scolaire :

<u>Tél</u>: 0693 90 54 90 <u>Mail</u>: ent.9740910W@ac-reunion.fr

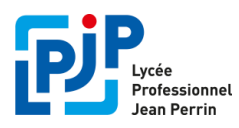

-

### Etape 1 : Se connecter au portail Educonnect

- Connectez-vous à Métice: http://metice.ac-reunion.fr

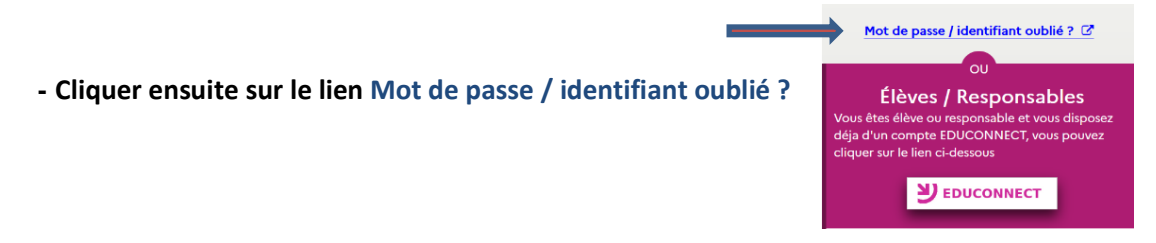

- A la page suivante, dans le profil « Vous êtes un responsable d'élève », Vous avez la possibilité de retrouver votre identifiant ou votre mot de passe

|                                                                                    | 2                                                         |
|------------------------------------------------------------------------------------|-----------------------------------------------------------|
| Vous êtes un r<br>d'élève ?                                                        | esponsable                                                |
| Représentant légal d'é<br>secondaire (collèges e<br>devez utiliser votre <b>co</b> | lève(s) dans le<br>t/ou lycées). Vous<br>mpte Educonnect. |
| Vous souhaitez retr                                                                | ouver                                                     |
| votre identifiant                                                                  |                                                           |
| votre mot de pass                                                                  | e                                                         |

## Etape 2 : Récupérer son identifiant

| Identifiant oublié                                                                                                    |  |  |
|----------------------------------------------------------------------------------------------------|--|--|
| Je récupère mon identifiant                                                                                                    |  |  |
| Par SMS<br>Avec le nº de téléphone de mon compte<br>Avec l'adresse mail de mon compte                                                                  |  |  |
|                                                                                                    |  |  |
| ou                                                                                                    |  |  |
| Je me connecte avec FranceConnect                                                                                                    |  |  |
| S'identifier avec<br>FranceConnect                                                                                                    |  |  |
| Qu'est-ce que FranceConnect ?                                                                                                    |  |  |
| FranceConnect vous permet d'accéder à de nombreux services de l'État en utilisant un compte dont vous disposez déjà. Utilisez-<br>le pour ÉduConnect ! |  |  |
| ou                                                                                                    |  |  |
| Je contacte l'école ou l'établissement                                                                                                    |  |  |
| Je contacte l'école ou l'établissement des élèves rattachés à mon compte afin de récupérer mon identifiant ÉduConnect.                                 |  |  |

Envoyez un mail à : ent.9740910W@ac-reunion.fr en précisant votre nom, prénom et la classe de votre enfant

| Mot de passe oublié<br>Je change mon mot de passe                                                      |                                                                     |
|----------------------------------------------------------------------------------------------------|---------------------------------------------------------------------|
| Indiquez votre identifiant ÉduConnect. Il est indispens                                                | able pour changer votre mot de passe.                               |
| Identifiant                                                                                            | Identifiant oublié ? →                                              |
| dentifiant au format p.nomXX                                                                           |                                                                     |
| Par SMS<br>Avec le n° de téléphone de mon compte                                                       | Par mail<br>Avec l'adresse mail de mon compte                       |
|                                                                                                    | ου                                                                  |
| Je me connecte avec FranceConnect                                                                      |                                                                     |
| S'ic<br>Fra                                                                                            | lentifier avec<br>nceConnect                                        |
| Qu'est-ce que ra<br>FranceConnect vous permet d'accéder à de nombreux services<br>le pour ÉduConnect ! | de l'État en utilisant un compte dont vous disposez déjà. Utilisez- |
|                                                                                                    | ου                                                                  |
| Je contacte l'école ou l'établissement                                                                 |                                                                     |
| le contacte l'école ou l'établissement des élèves rattachés à mo                                       | n compte afin de récupérer mon identifiant ÉduConnect.              |

Envoyez un mail à : ent.9740910W@ac-reunion.fr en précisant votre nom, prénom et la classe de votre enfant